## Tisztelt Szülő és diák!

Ha nem tudnak a TEAMS felületén (<u>www.office.com</u>) belépni, az alábbiak a teendők:

Írjanak egy E-mait a vorosmarty@reformatus.hu -ra:

## az alábbi adatokkal:

Elfelejtettem gyermekem jelszavát, belépési adatait:

Szülő neve: \_\_\_\_\_

Diák neve: \_\_\_\_\_

Diák osztálya: \_\_\_\_

TEAMS-es E-mail cím: \_\_\_\_\_\_ (ha nem emlékszik vagy megváltozott, akkor a jelenlegi E-mail címe, ahova küldjük majd az adatokat)

TEAMS-es felhasználónév: \_\_\_\_\_\_ (ha nem emlékszik, akkor ne töltse ki)

Mi továbbítjuk a kérést a külsős TEAMS-es rendszergazdának.

Ön, majd E-mailban megkapja a belépési adatokat!